## Get started All you need to know to get going.

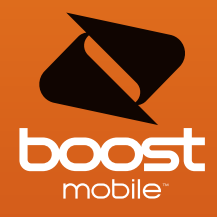

## LG MARQUEE

## Welcome

### Get Up & Running – Fast

This guide gives you directions on the basics of getting started with Boost Mobile and your new LG Marquee. Follow simple, step-by-step instructions to learn how to:

- + Manage Your Account
- + Power Up Your Device
- + Enter Contacts
- + Send Text & Email
- + Browse & Download Apps from Android Market™
- + Connect to Wi-Fi
- + Surf the Web
- + Share Pictures & Video
- + Personalize Your Device with Boost ID

If you have any questions, check out www.boostmobile.com/userguides and download the full user guide for your device.

# LG Marquee

- + Android™ 2.3 with Access to Android Market™
- + 4" High Resolution NOVA Touchscreen
- + 5MP Camera with 3x Zoom & Video
- + GPS Enabled
- + Stereo Bluetooth® Technology
- + Easy Access to Gmail^ ${\mbox{\tiny M}}$  and Google Talk^ ${\mbox{\tiny M}}$
- + Wireless Web Enabled
- + Switch Between Portrait and Landscape
- + Speakerphone with Voice-Activated Dialing
- + Supports microSD<sup>™</sup> Cards up to 32GB (2GB microSD<sup>™</sup> card included)
- + Voicemail, Caller ID, Call Waiting & 3-Way Calling

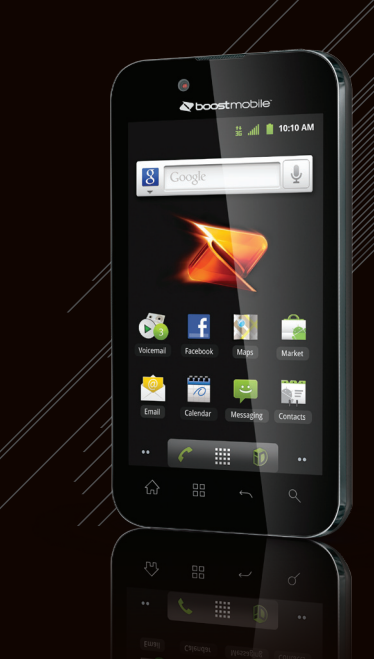

## **Your Device**

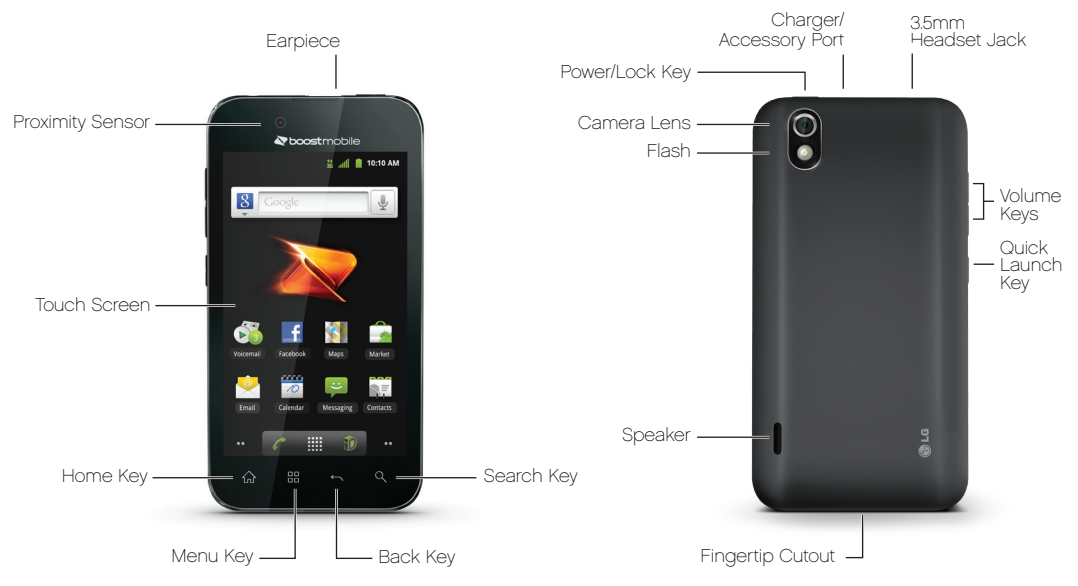

# Manage Your Account

## Access Your Account at boostmobile.com to:

- + Access your account information.
- + View and add money to your account.
- + Enroll in Auto Re-Boost<sup>™</sup> to make automatic payments.
- + Purchase accessories.
- + View available Boost service plans and options.
- + Learn more about data services and other products like games, ringtones, wallpapers, and more.

## From Your Boost Phone

- + Make a payment or sign up for Auto Re-Boost<sup>™</sup> by dialing **#233**
- + Check your account balance by dialing **#225**

## From Any Other Phone

+ Call Boost Customer Care at **1-888-BOOST-4U** (1-888-266-7848)

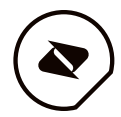

# **Setting Up Your Device**

You must first install and charge the battery to begin setting up your device.

1. Install the battery.

- + Remove the battery from its packaging.
- Insert the battery into the opening in the back of the device, making sure the connectors align (see step 1 in the following illustration).
  Gently press down to secure the battery (see step 2 in the following illustration).
- + Position the back cover over the battery compartment and press down until you hear a click (see step 3 in the following illustration).

2. Press and hold located on the top right to turn the device on.

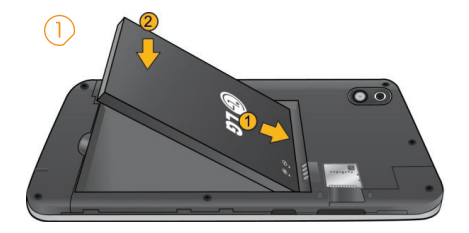

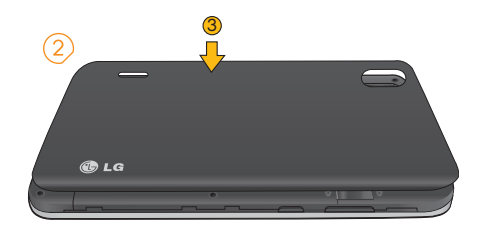

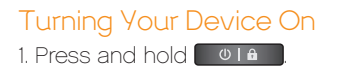

### Turning Your Device Off

- 1. Press and hold **Otam** for two seconds until you see the **Phone Options** menu.
- 2. Press Power off and then tap **OK** to power off the device.
  - + Your screen remains blank while your phone is off (unless the battery is charging).

# **Making & Answering Calls**

## Making Calls

There are several convenient ways to place calls from your device.

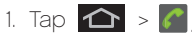

- 2. Enter a phone number using the on-screen dialpad and tap .
  - + If you enter a wrong number, tap 💌 to erase digits one by one.
  - + To erase the entire number, touch and hold

## Options during a call:

- + You can open other applications during a call. The one will appear in the Status Bar while the call is underway.
- + Press the Up/Down Volume Keys to adjust the call volume.

- + Use the on-screen buttons to add another call, put a call on hold, to use the speakerphone, and for other options, as described in In-Call Options.
- 3. Tap 🎦 to end the call.

Tip: To redial your last outgoing call, follow step 1 to access the Dialer, tap the Call log tab, locate the call entry and tap

You can also make calls from your Contacts list, from the Call log, and using Voice Dialer.

## Answering Calls

When you receive a phone call, the Incoming Call screen opens with the caller ID and any other available information (such as the caller's name, if saved in the Contact's list). The most recent incoming calls are recorded in the Call log.

### To answer a call:

+ Touch and drag 🕜 to the right.

If you were already on a call, the first call is placed on hold while you answer the new call. To silence the ringer of an incoming call, press the down Volume Key.

Your phone notifies you of incoming calls in the following ways:

- + The phone rings or vibrates.
- + The backlight illuminates.
- + The screen displays an incoming call message.

To decline a call and divert it to voicemail:

+ Touch and drag 👝 to the left.

The caller is sent directly to your voicemail box to leave a message.

# Download Boost ID

Boost ID delivers the very best applications for your phone, hand-picked by Boost, in one easý-to-use pack. Facebook®, ÝouTube™, GPS and more. Just tap "ID" on your phone's main screen.

- From the main screen, tap 10 > Get New ID Packs.
- 2. Tap on Boost ID.
- 3. Tap Install and agree to the Terms & Conditions.
- 4. Once your pack has completed downloading, it will automatically install and appear as your current Mobile ID.
- 5. You can switch between Mobile ID packs installed on your phone by clicking on **ID** at the bottom of the main screen.

Tip: Before you install Boost ID, make sure your device is activated, your battery is fully charged, and you are in a network coverage area.

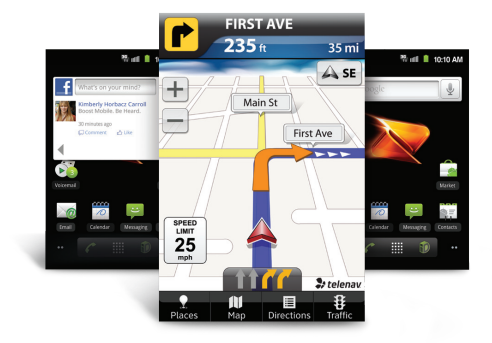

## Contacts

## Creating a New Contacts Entry

You can add contacts on your phone and synchronize them with the contacts in your Google™ Account, Microsoft Exchange account, or other accounts that support syncing contacts. The Contacts application tries to join new addresses with existing contacts, to create a single entry. You can also manage that process manually.

- 1. Tap 👉 > 🧱 > 🌠 (Contacts).
- 2. Tap 🔡 > New contact.
- 3. Tap the Picture Frame icon to select a picture to display next to the name in your list of contacts and in the Caller ID.
- 4. Tap the **First name** and **Last name** fields and enter a name for the new entry.
- 5. Tap the label button (to the left of the Phone number field) to select one of the following categories: **Mobile, Home, Work, Work Fax, Home Fax, Pager, Other, Custom**.

- 6. Tap a phone number field and enter a phone number. Tap **Email, Postal address, Organization**, or **More** to input additional contact information.
- 7. When you're finished, tap Done.

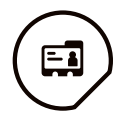

# Synchronizing Your Google Account

Your device is able to synchronize data from a variety of different sources or sites. These accounts can range from Google, a Microsoft Exchange Server, and other social sites, including Facebook, Twitter, and MySpace.

Microsoft Exchange Active Sync and Google accounts are also able to synchronize Calendar events and Contacts. To enable the auto-sync feature:

#### 1. Tap 👉 > 🔠 > Settings > Accounts & sync.

- 2. Tap Auto-sync. A checkmark indicates the feature is enabled.
- + Tap an account you've already set up to choose the type of data you want to synchronize. For example, you can choose to sync your Google Calendar and/or Gmail data

### Synchronizing Your Google Account

By default, there are no accounts managed by the device. These must be added manually. To add an account (using a Google account type as an example):

#### 1. Tap 👉 > 🎛 > Settings > Accounts & sync.

2. Tap Add account > Google.

#### 3. Tap Next > Sign in.

Note: If you do not already have a Google account, tap Create (instead of Sign in) follow the on-screen prompts to create your new account.

- 4. Tap the Username and Password fields and enter your information.
- 5. Tap Sign in. Your device communicates with the Google servers to confirm your information. Your existing Gmail account appears within the Manage accounts area of the screen.

+ If Auto-sync is selected, changes or updates

to your Gmail account are then automatically updated to your device.

#### To configure the Google sync settings:

- 1. Tap 🟠 > 🔡 > Settings > Accounts & sync.
- 2. Tap the **Google account** to reveal the account's synchronization settings screen.
- Tap the type of data you wish to synchronize (Sync Picasa Web Albums, Sync Contacts, Sync Gmail, and Sync Calendar). Note that Auto-sync must be selected (in the previous screen) for these options to become available.
- 4. Tap 🔠 to return to the previous screen and click Sync now to sync your Google account to your phone.

## Setting Up a Microsoft Exchange Account

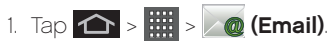

- Enter your Email address and Password information, then tap Next. Consult your Network Administrator for further details.
- + **Email address:** Your Outlook work email address.
- + **Password:** Typically your network access password (case-sensitive).
- 3. Tap **Exchange** (from the add new email account screen).
- 4. Enter a Domain\Username, Password, and Server information and tap **Next**.
- + **Domain\Username:** Enter your network domain\ login username.
- + **Password:** Typically your network access password (Case-sensitive).

- + Server: Your exchange server remote email address. Typically starts with mail.XXX.com. Obtain this information from your company network administrator.
- + If your network requires SSL encryption, tap the Use secure connection (SSL) box to place a checkmark and activate this additional level of security.
- + If your exchange server requires this feature, leaving this field unchecked can prevent connection.

Note: Signal interruptions or incorrect username or password information can cause completion issues.

5. Read the on-screen activation disclaimer and, if prompted, tap **Next**.

# Messaging

## Composing Text Messages

- 1. Tap 🟠 > 🧱 > 😜 (Messaging) > New message.
- Tap the **To** field and enter the recipient's phone number or email information using the onscreen keyboard.

**Contacts:** As you enter either a phone number or email address, if the information matches a current contact's entry information, you will see a match. When you see a match, tap the associated name to complete the addressing.

**Mobile**: Tap **=@#** to use the keypad to enter a wireless phone number directly.

**Email:** You can also enter the recipient's email address.

- 3. Tap a matching entry from the on-screen dropdown list. This list is populated by matches found from your managed accounts.
- 4. Tap the text field and enter your message.
- 5. Insert an Emoticon or a Smiley.

- + To enter an emoticon, touch and hold **z** on the Android keyboard or tap **=@#** and select the smiley icon.
- + To enter a smiley from the menu options, tap > Insert smiley. Make a selection from the list to insert it into your current message.
- 6. Review your message and tap Send.

## Composing an MMS Message

- 1. Tap 🟠 > 🗰 > Messaging > New message.
- 2. Tap the **To** field and enter the recipient's phone number or email information. As you enter the phone number or email address, matching contacts appear on-screen. Tap an available matching recipient or continue entering the phone number or email address.
- 3. Tap the text field and enter your message.

## 4. Tap 🔡 > Attach.

- 5. Select a multimedia attachment type.
- 6. When you are finished creating your new MMS message, tap **Send MMS**.

# **Composing and Sending an Email**

### Create and Send Email

- 1. From the Inbox, tap 🔡 > Compose.
- 2. Enter the recipient's email address in the To field.
  - + If you are sending the email to several recipients, separate the email addresses with a comma.
  - + You can add as many message recipients as you want.

Note: To send an additional carbon copy (Cc) or a blind carbon copy (Bcc) of the current email to other recipients, tap 🔡 > Add Cc/Bcc.

- 3. Tap the **Subject** field and enter the email subject.
- 4. Tap the **Body** field and compose your email.
  - + To add a picture attachment, tap == > Add attachment.
  - + You can access the internal microSD card and navigate to the file you wish to attach.
  - + Tap the file you wish to attach.
- 5. Once complete tap Send.

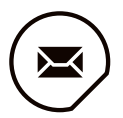

# Android<sup>™</sup> Market

Android Market provides direct access to applications and games to download and install on your device.

## Accessing the Market

- 1. Tap 숩 > 🧰 > Market.
- 2. If not already logged in with your Google account, tap **Next**.
- 3. Tap **Sign in** and enter your Google account information.
- 4. Touch **Accept** to agree to the Android Market terms of service.

Note: Market options may vary depending on the version installed in your device. Your Market application will update automatically when available.

### Selecting and Installing a Google Application

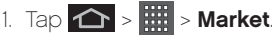

2. Browse for an application. Once you have decided on one, tap it to view its details.

- 3. Read the application descriptions and comments.
- 4. Tap **Install** (for free applications) or the **Price button** (for paid applications).

Note: Use caution with applications which request access to any personal data, functions, or significant amounts of data usage times.

- 5. Tap **Accept & download** (for free applications) or follow the on-screen instructions to pay for the application and tap **Accept & buy**.
- 6. Check the progress of the current download by opening the **Notifications Panel**.
- 7. You will be notified when the item is downloaded and installed on your device.
- 8. On the Android Market screen, tap **B** > **Downloads**, tap the installed application in the list, and then tap **Open**.

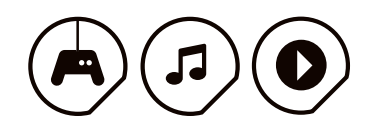

## Wi-Fi

## To turn Wi-Fi on and connect to a Wi-Fi network:

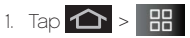

- Tap Settings > Wireless & networks > Wi-Fi settings.
- 3. Tap **Wi-Fi** to turn Wi-Fi on and scan for available Wi-Fi networks.
  - + A list of available Wi-Fi networks will be displayed. Secured networks are indicated by a lock icon.
  - + If the device finds a network that you have connected to previously, it automatically connects to it.
- 4. Tap a network to connect to it.

## Launching a Web Connection

## 1. Tap 👉 > 🗰 > Browser.

Note: You can connect to the Internet via Mobile network or via Wi-Fi (access by tapping ) Settings > Wireless & networks).

Once the Browser loads, you are directed to the home page.

Tip: To change the default home page, tap **B** > **More** > **Settings** > **Set home page**.

Note: The Browser automatically launches when a Web link is touched from within an email or text message.

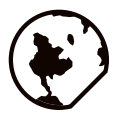

# **Pictures and Videos**

## To take a picture:

- 1. Tap 🟠 > 🧱 > Camera to activate camera mode.
- 2. Frame your subject on the screen.
- 3. Tap a until the shutter sounds. The camera brings the image into focus. When the image is in focus, the focus indicators in each corner turn green and the camera takes a picture. (Your device automatically saves the picture to the microSD card.)

## **Viewing Your Pictures**

The Gallery is where you can access the Gallery of stored camera images. You can view them in a slideshow, share them with your friends, and delete and edit them.

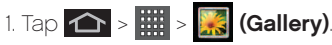

2. Select a location and tap an image to view your picture.

- + Tap an image to open it, and tap **Menu** or tap for options, such as **Share**, **Delete**, and **More**.
- + Tap 🥌 to return to the previous screen.

## To record a video:

In addition to taking pictures, you can record, view, and send videos with your device's built-in video camera.

- 1. Tap > > Camera and drag the camera mode control to the Video position .
- or -
- Tap 📤 > 🧱 > Camcorder.
- 2. Select **Video Mail** to record a short video for email or messaging or Long Video.
- 3. Point the lens to frame the scene where you want to start.
- 4. Tap () to start recording the video. The length of the recording is displayed on the bottom left part of the screen.

## **Pictures and Videos**

5. Tap 🔳 to stop recording. Your video will be automatically saved to the Gallery.

## To play a video:

- 1. Tap 2 > Gallery to view videos stored on the microSD card.
  - + Scroll left or right to view more albums.
- Tap an album to open it and view its contents. (The pictures and videos in the album are displayed in chronological order.)
- 3. Tap a video in an album to play.
  - + Tap the video to view the playback controls.

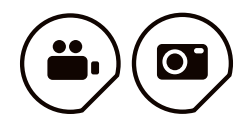

### Additional Support

For additional LG Marquee support information, please see the web and mobile support pages listed below.

#### Boost Mobile Device Support Webpage:

http://www.boostmobile.com/devicesupport

#### Boost Mobile Accessories Webpage:

http://www.boostmobile.com/accessories

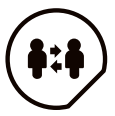

# Safety and Warranty Information

### Important Safety Information

#### In This Section

- + General Precautions
- + Maintaining Safe Use of and Access to Your Phone
- + Using Your Phone With a Hearing Aid Device
- + Caring for the Battery
- + Radiofrequency (RF) Energy
- + Owner's Record
- + Phone Guide Proprietary Notice

This phone guide contains important operational and safety information that will help you safely use your phone. Failure to read and follow the information provided in this phone guide may result in serious bodily injury, death, or property damage.

## **General Precautions**

There are several simple guidelines to operating your phone properly and maintaining safe, satisfactory service.

+ Hold the phone with the antenna raised, fully extended, and over your shoulder.

- + Try not to hold, bend, or twist the phone's antenna.
- + Don't use the phone if the antenna is damaged.
- + Speak directly into the mouthpiece.
- + Avoid exposing your phone and accessories to rain or liquid spills. If your phone does get wet, immediately turn the power off and remove the battery.
- + Although your phone is quite sturdy, it is a complex piece of equipment and can be broken. Avoid dropping, hitting, bending, or sitting on it.
- Any changes or modifications to your phone not expressly approved in this document could void your warranty for this equipment and void your authority to operate this equipment.
- + Do not disassemble or open crush, bend or deform, puncture or shred.
- + Do not modify or remanufacture, attempt to insert foreign objects into the battery, immerse or expose to water or other liquids, expose to fire, explosion or other hazard.
- + Only use the battery for the system for which it is specified.
- + Only use the battery with a charging system that has

been qualified with the system per this standard. Use of an unqualified battery or charger may present a risk of fire, explosion, leakage, or other hazard.

- + Do not short circuit a battery or allow metallic conductive objects to contact battery terminals.
- + Replace the battery only with another battery that has been qualified with the system per this standard, IEEE-Std-1725-200x. Use of an unqualified battery may present a risk of fire, explosion, leakage or other hazard.
- + Promptly dispose of used batteries in accordance with local regulations.
- + Battery usage by children should be supervised.
- Avoid dropping the phone or battery. If the phone or battery is dropped, especially on a hard surface, and the user suspects damage, take it to a service center for inspection.
- + Improper battery use may result in a fire, explosion or other hazard.
- + For those host devices that utilize a USB port as a charging source, the host device's user manual shall include a statement that the phone shall only be connected to products that bear the USB-IF logo or have completed the USB-IF compliance program.

Note: For the best care of your phone, only authorized personnel should service your phone and accessories. Failure to do so may be dangerous and void your warranty.

#### Part 15.19 statement

This device and its accessories comply with part15 of FCC rules. Operation is subject to the following two conditions:

(1) This device & its accessories may not cause harmful interference.

(2) This device & its accessories must accept any interference received, including interference that may cause undesired operation.

#### Part 15.21 statement

Change or Modifications that are not expressly approved by the manufacturer could void the user's authority to operate the equipment.

#### Part 15.105 statement

This equipment has been tested and found to comply with the limits for a class B digital device, pursuant to Part 15 of the FCC Rules. These limits are designed to provide reasonable protection against harmful interference in a residential installation. This equipment generates uses and can radiate radio frequency energy and, if not installed and used in accordance with the instructions, may cause harmful interference to radio communications. However, there is no guarantee that interference will not occur in a particular installation. If this equipment does cause harmful interference or television reception, which can be determined by turning the equipment off and on, the user is encouraged to try to correct the interference by one or more of the following measures:

- + Reorient or relocate the receiving antenna.
- + Increase the separation between the equipment and receiver.
- + Connect the equipment into an outlet on a circuit different from that to which the receiver is connected.
- + Consult the dealer or an experienced radio/TV technician for help.

## Maintaining Safe Use of and Access to Your Phone

#### Do Not Rely on Your Phone for Emergency Calls

Mobile phones operate using radio signals, which cannot guarantee connection in all conditions. Therefore, you should never rely solely upon any mobile phone for essential communication (e.g., medical emergencies). Emergency calls may not be possible on all cellular networks or when certain network services and/or mobile phone features are in use. Check with your local service provider for details.

#### Using Your Phone While Driving

Talking on your phone while driving (or operating the phone without a handsfree device) is prohibited in some jurisdictions. Laws vary as to specific restrictions. Remember that safety always comes first.

#### **Following Safety Guidelines**

To operate your phone safely and efficiently, always follow any special regulations in a given area. Turn your phone off in areas where use is forbidden or when it may cause interference or danger.

#### Using Your Phone Near Other Electronic Devices

Most modern electronic equipment is shielded from radiofrequency (RF) signals. However, RF signals from wireless phones may affect inadequately shielded electronic equipment.

RF signals may affect improperly installed or inadequately shielded electronic operating systems and/ or entertainment systems in motor vehicles. Check with the manufacturer or their representative to determine if these systems are adequately shielded from external RF signals. Also check with the manufacturer regarding any equipment that has been added to your vehicle.

Consult the manufacturer about any personal medical

devices, such as pacemakers and hearing aids, to determine if they are adequately shielded from external RF signals.

Note: Always turn off the phone in health care facilities and request permission before using the phone near medical equipment.

#### Turning Off Your Phone Before Flying

Turn off your phone before boarding any aircraft. To prevent possible interference with aircraft systems, the U.S. Federal Aviation Administration (FAA) regulations require you to have permission from a crew member to use your phone while the plane is on the ground. To prevent any risk of interference, FCC regulations prohibit using your phone while the plane is in the air.

#### Turning Off Your Phone in Dangerous Areas

To avoid interfering with blasting operations, turn your phone off when in a blasting area or in other areas with signs indicating two-way radios should be turned off. Construction crews often use remote-control RF devices to set off explosives.

Turn your phone off when you're in any area that has a potentially explosive atmosphere. Although it's rare, your phone and accessories could generate sparks. Sparks can cause an explosion or fire, resulting in bodily injury or even death. These areas are often, but not always, clearly marked. They include:

- + Fueling areas such as gas stations.
- + Below deck on boats.
- + Fuel or chemical transfer or storage facilities.
- + Areas where the air contains chemicals or particles such as grain, dust, or metal powders.
- + Any other area where you would normally be advised to turn off your vehicle's engine.

Note: Never transport or store flammable gas, flammable liquid, or explosives in the compartment of your vehicle that contains your phone or accessories.

#### **Restricting Children's Access to Your Phone**

Your phone is not a toy. Do not allow children to play with it as they could hurt themselves and others, damage the phone or make calls that use your airtime balance.

#### Using Your Phone With a Hearing Aid Device

A number of phones offered by your service provider have been tested for hearing aid device compatibility. When some wireless phones are used with certain hearing devices (including hearing aids and cochlear implants), users may detect a noise which can interfere with the effectiveness of the hearing device. Some hearing devices are more immune than others to this interference noise, and phones also vary in the amount of interference noise they may generate.

ANSI standard C63.19 was developed to provide a standardized means of measuring both wireless phone and hearing devices to determine usability rating categories for both.

Ratings have been developed for mobile phones to assist hearing device users find phones thatmay be compatible with their hearing device. Not all phones have been rated for compatibility with hearing devices. Phones that have been rated have a label located on the box. Your LG855 has an M4 and a T4 rating.

These ratings are not guarantees. Results will vary depending on the user's hearing device and individual type and degree of hearing loss. If a hearing device is particularly vulnerable to interference noise; even a phone with a higher rating may still cause unacceptable noise levels in the hearing device. Trying out the phone with your hearing device is the best way to evaluate it for your personal needs.

M-Ratings: Phones rated M3 or M4 meet FCC requirements for hearing aid compatibility and are likely to generate less interference to hearing devices than unrated phones. (M4 is the better/higher of the two ratings.) T-Ratings: Phones rated T3 or T4 meet FCC requirements and are likely to be more usable with a hearing device's telecoil ("T Switch"or "Telephone Switch") than unrated phones. (T4 is the better/higher of the two ratings. Note that not all hearing devices have telecoils in them.)

### Caring for the Battery

#### **Protecting Your Battery**

The guidelines listed below help you get the most out of your battery's performance.

- + Recently there have been some public reports of wireless phone batteries overheating, catching fire or exploding. It appears that many, if not all, of these reports involve counterfeit or inexpensive, aftermarketbrand batteries with unknown or questionable manufacturing standards. LG is not aware of similar problems with LG phones resulting from the proper use of batteries and accessories approved by LG. Use only approved batteries and accessories found through LG. Buying the right batteries and accessories is the best way to ensure they're genuine and safe.
- + In order to avoid damage, charge the battery only in temperatures that range from 32° F to 113° F (0° C to 45° C).
- + Don't use the battery charger in direct sunlight or in high humidity areas, such as the bathroom.

- + Never dispose of the battery by incineration.
- + Keep the metal contacts on top of the battery clean.
- + Don't attempt to disassemble or short-circuit the battery.
- + The battery may need recharging if it has not been used for a long period of time.
- + It's best to replace the battery when it no longer provides acceptable performance. It can be recharged hundreds of times before it needs replacing.
- + Don't store the battery in high temperature areas for long periods of time. It's best to follow these storage rules:

-4° F to 140° F (-20° C to 60° C)

More than one month:

-4° F to 113° F (-20° C to 45° C)

#### Disposal of Lithium Ion (Li-Ion) Batteries

Do not handle a damaged or leaking Li-lon battery as you can be burned. For safe disposal options of your Li-lon batteries, contact your nearest authorized service center.

Special Note: Be sure to dispose of your battery properly. In some areas, the disposal of batteries in household or business trash may be prohibited.

## Radiofrequency (RF) Energy

#### Understanding How Your Phone Operates

Your phone is basically a radio transmitter and receiver. When it's turned on, it receives and transmits radiofrequency (RF) signals. When you use your phone, the system handling your call controls the power level. This power can range from 0.006 watts to 0.2 watts in digital mode.

#### Knowing Radiofrequency Safety

The design of your phone complies with updated NCRP standards described below.

In 1991-92, the Institute of Electrical and Electronics Engineers (IEEE) and the American National Standards Institute (ANSI) joined in updating ANSI's 1982 standard for safety levels with respect to human exposure to RF signals. More than 120 scientists, engineers and physicians from universities, government health agencies and industries developed this updated standard after reviewing the available body of research. In 1993, the Federal Communications Commission (FCC) adopted this updated standard in a regulation. In August 1996, the FCC adopted hybrid standard consisting of the existing ANSI/IEEE standard and the guidelines published by the National Council of Radiation Protection and Measurements (NCRP).

#### **Body-Worn Operation**

To maintain compliance with FCC RF exposure guidelines, if you wear a handset on your body, use the supplied or approved carrying case, holster or other body-worn accessory. If you do not use a body-worn accessory, ensure the antenna is at least 7/16 inch (20 centimeters) from your body when transmitting. Use of non- approved accessories may violate FCC RF exposure guidelines.

For more information about RF exposure, visit the FCC Web site at <u>www.fcc.gov</u>.

#### Specific Absorption Rate (SAR) for Wireless Phones

The SAR is a value that corresponds to the relative amount of RF energy absorbed in the head of a user of a wireless handset.

The SAR value of a phone is the result of an extensive testing, measuring and calculation process. It does not represent how much RF the phone emits. All phone models are tested at their highest value in strict laboratory settings. But when in operation, the SAR of a phone can be substantially less than the level reported to the FCC. This is because of a variety of factors including its proximity to a base station antenna, phone design and other factors. What is important to remember is that each phone meets strict federal guidelines. Variations in SARs do not represent a variation in safety. All phones must meet the federal standard, which incorporates a substantial margin of safety. As stated above, variations in SAR values between different model phones do not mean variations in safety. SAR values at or below the federal standard of 1.6 W/kg are considered safe for use by the public.

The highest reported SAR values of the LG Marquee™ are:

#### Cellular CDMA mode (Part 22):

Head: 0.57 W/kg; Body-worn: 0.77 W/kg

#### PCS mode (Part 24):

Head: 0.69 W/kg; Body-worn: 0.71 W/kg

#### FCC Radiofrequency Emission

This phone meets the FCC Radiofrequency Emission Guidelines.

FCC ID number: BEJLS855.

More information on the phone's SAR can be found from the following FCC Web

site: http://www.fcc.gov/oet/fccid.

### Owner's Record

The model number, regulatory number and serial number are located on a nameplate inside the battery compartment. Record the serial number in the space provided below. This will be helpful if you need to contact us about your phone in the future.

Model: LG855 by LG®

Serial No.:

### Manufacturer's Warranty

#### In This Section

+ Manufacturer's Warranty

Your phone has been designed to provide you with reliable, worry-free service. If for any reason you have a problem with your equipment, please refer to the manufacturer's warranty in this section.

## Manufacturer's Warranty

#### 1. WHAT THIS WARRANTY COVERS:

LG offers you a limited warranty that the enclosed subscriber unit, and its enclosed accessories, will be free from defects in material and workmanship, according to the following terms and conditions: (1) The limited warranty for the unit and enclosed accessories shall be a period of one (1) year from the date of original purchase. The remaining warranty period for the unit being repaired or replaced shall be determined by presentation of the original sales receipt for the purchase of the unit.

(2) The limited warranty extends only to the original purchaser of the product and is not assignable or transferable to any subsequent purchaser / end user.

### Limited Warranty Statement

(3) The limited warranty is good only to the original purchaser of the product during the warranty period as long as it is in the U.S., including Alaska, Hawaii, U.S. Territories, and all Canadian Provinces.

(4) The external housing and cosmetic parts shall be free of major defects at the time of shipment and, therefore, shall not be covered under these limited warranty terms.

(5) Upon request from LG, the consumer must provide information satisfactory to LG to prove the date of purchase or exchange.

(6) The customer shall bear the cost of shipping the product to the Customer Service Department of LG. LG shall bear the cost of shipping the product back to the consumer after the completion of service under this limited warranty.

#### 2. WHAT THIS WARRANTY DOES NOT COVER:

(1) Defects or damage resulting from use of the product in ways other than its intended manner.

(2) Defect or damage from abnormal use, abnormal conditions, improper storage, exposure to moisture or dampness, unauthorized modifications, unauthorized connections, unauthorized repair, misuse, neglect, abuse, accident, alteration, improper installation, or other acts which are not the fault of LG, including damage caused by shipping, blown fuses, or spills of food or liquid.

(3) Breakage or damage to antennas unless caused directly by defects in material or workmanship.

(4) Alleged defects or malfunctions of the product if the Customer Service Department at LG was not notified by the consumer during the applicable limited warranty period.

(5) Products which have had the serial number removed or made illegible.

(6) This limited warranty is in lieu of all other warranties, expressed or implied, either in fact or by operations of law, statutory or otherwise, including, but not limited to, any implied warranty of marketability, merchantability, or fitness for a particular use.

(7) Damage resulting from use of non-LG approved accessories.

(8) All plastic surfaces and all other externally exposed

parts that are scratched or damaged due to normal customer use.

(9) Products operated outside published maximum ratings.

(10) Products used or obtained in a rental program.

(11) Consumables (such as fuses).

#### 3. WHAT LG WILL DO:

LG will, at its sole option, either repair, replace or refund the purchase price of any unit that does not conform to this limited warranty. LG may choose at its option to use functionally equivalent re-conditioned, refurbished or new units or parts or any units. In addition, LG will not re-install or back-up any data, applications or software that you have added to your phone. It is therefore recommended that you back-up any such data or information prior to sending the unit to LG to avoid the permanent loss of such information.

#### 4. STATE LAW RIGHTS:

No other express warranty is applicable to this product. THE DURATION OF ANY IMPLIED WARRANTIES, INCLUDING THE IMPLIED WARRANTY OF MARKETABILITY OR MERCHANTABILITY, IS LIMITED TO THE DURATION OF THE EXPRESS WARRANTY HEREIN. LG SHALL NOT BE LIABLE FOR THE LOSS OF THE USE OF THE PRODUCT, INCONVENIENCE, LOSS OR ANY OTHER DAMAGES, DIRECT OR CONSEQUENTIAL, ARISING OUT OF THE USE OF, OR INABILITY TO USE, THIS PRODUCT OR FOR ANY BREACH OF ANY EXPRESS OR IMPLIED WARRANTY, INCLUDING THE IMPLIED WARRANTY OF MARKETABILITY OR MERCHANTABILITY APPLICABLE TO THIS PRODUCT.

Some states do not allow the exclusion of limitation of incidental or consequential damages or limitations on how long an implied warranty lasts; so these limitations or exclusions may not apply to you. This warranty gives you specific legal rights and you may also have other rights, which vary from state to state.

#### 5. HOW TO GET WARRANTY SERVICE:

To obtain warranty service, please call the following telephone number from anywhere in the continental United States: LG Electronics Service

201 James Record Road

Huntsville, AL 35824

Tel. 1-800-793-8896 Email: http://us.lgservice.com

Please call or write for the location of the LGE authorized service center nearest you and the procedures for obtaining warranty claims.

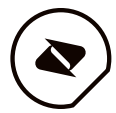

#### boostmobile.com

©2012 Boost Worldwide, Inc. All Rights Reserved. Boost, the Logo, Re-Boost and Boost Mobile are trademarks of Boost Worldwide, Inc. The Bluetooth word mark and logos are owned by Bluetooth SIG, Inc. The LG name and logo are owned by LG Electronics, Inc. All Rights Reserved. LG is a registered trademark of LG Electronics, Inc. Android, Gmail & Google Talk are trademarks of Google Inc. Other marks are the property of their respective owners.

BM-11-15371

P/N: MFL67371501 (1.1) MW

Printed in Mexico